TestDisk finner du her: <u>http://www.cgsecurity.org/wiki/TestDisk</u> Programmet kjøres under Windows (kan også kjøres fra CD eller floppy).

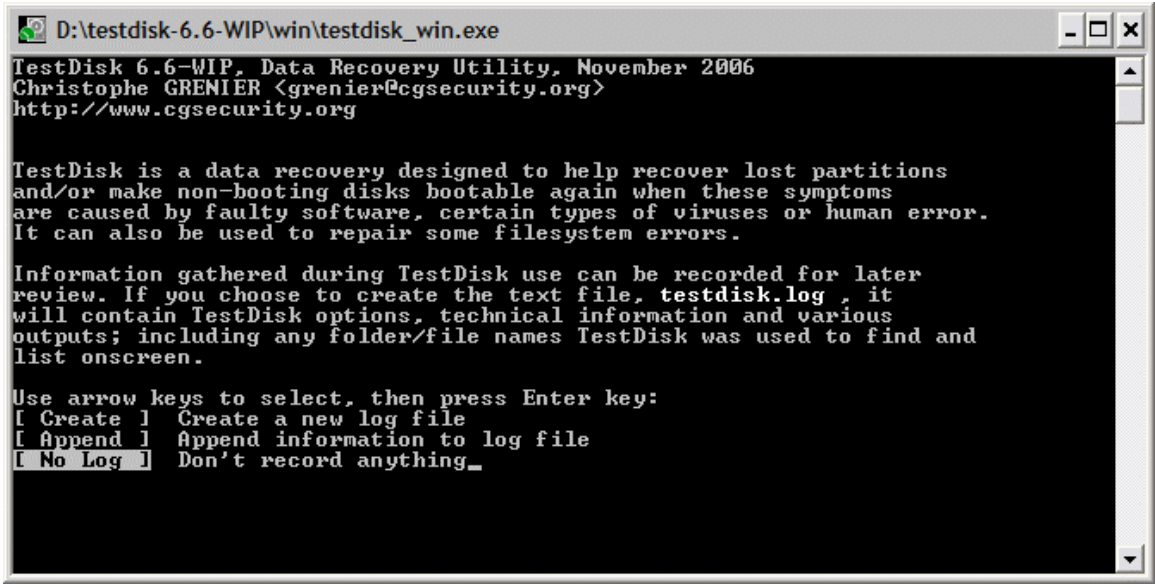

Step 1: Valgte 'No Log'

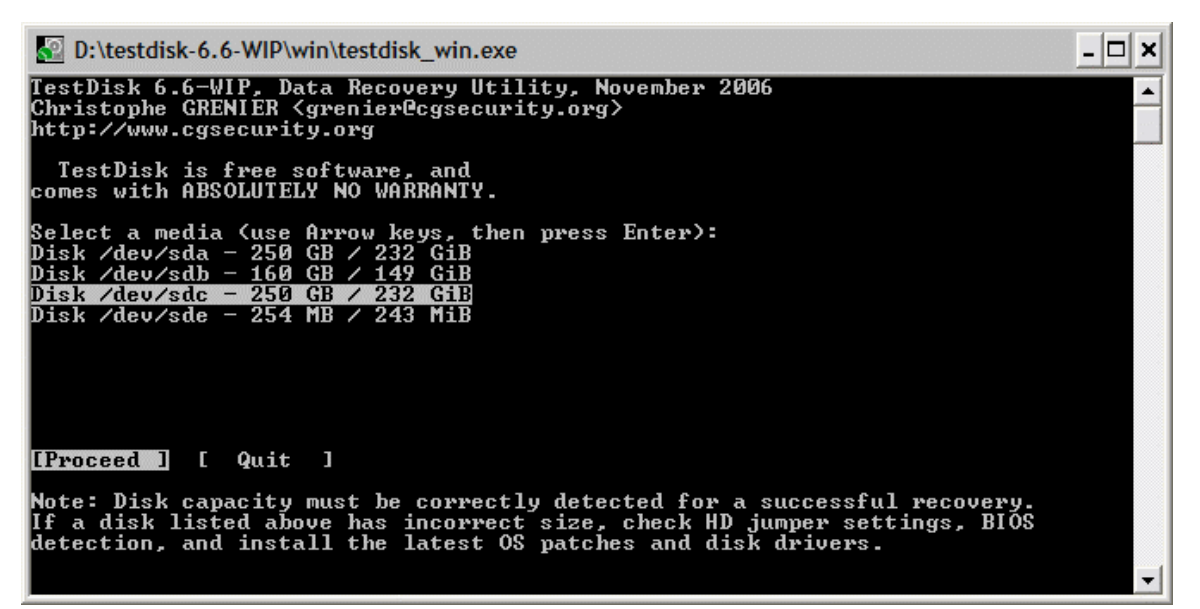

Step 2: Velg riktig disk. Sjekk nøye at størrelsen er rapportert riktig.

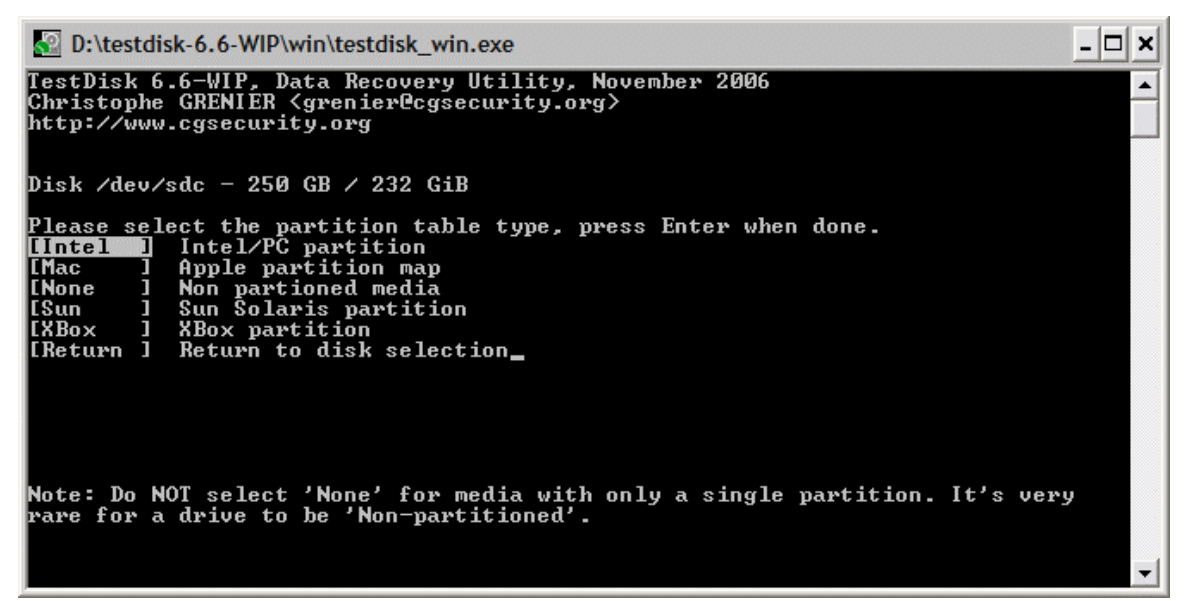

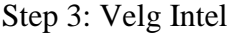

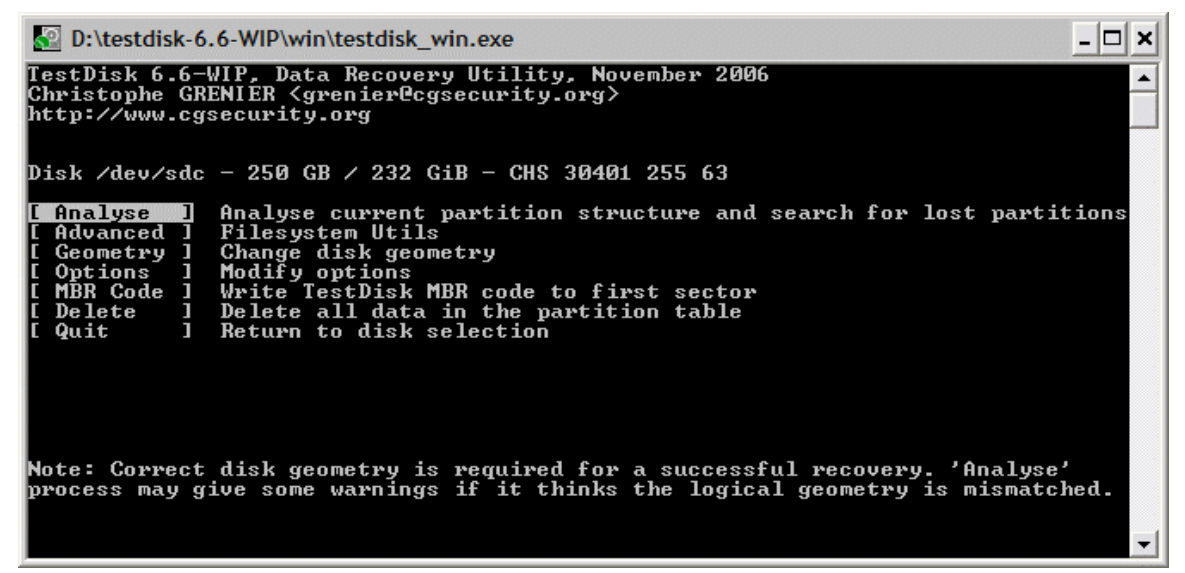

Step 4: Velg Analyse

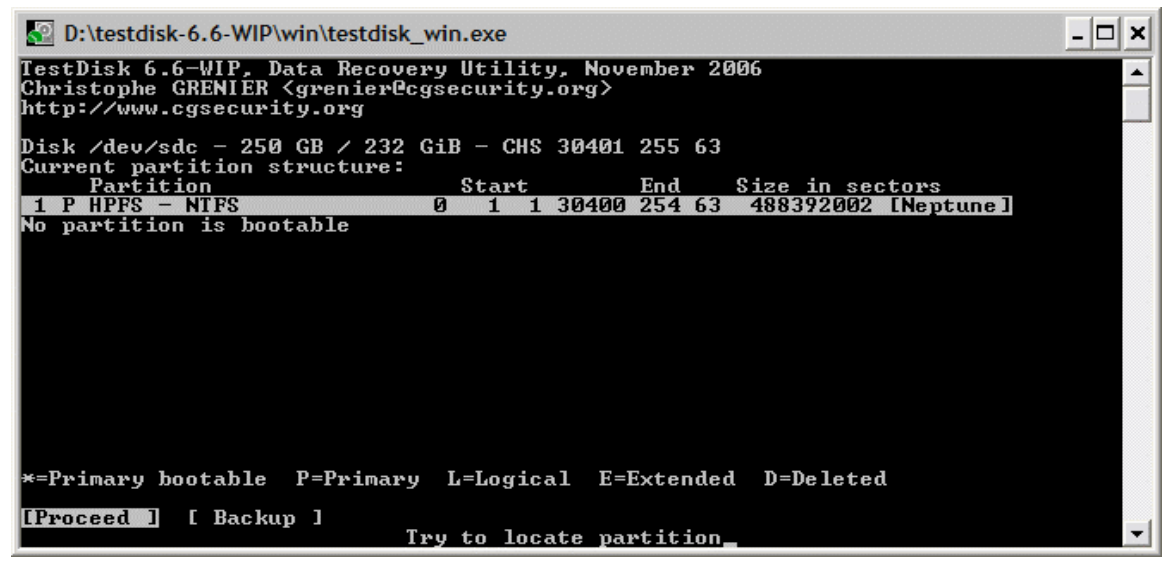

Step 5: Her vises gjeldende partisjonsinformasjon. Velg Proceed.

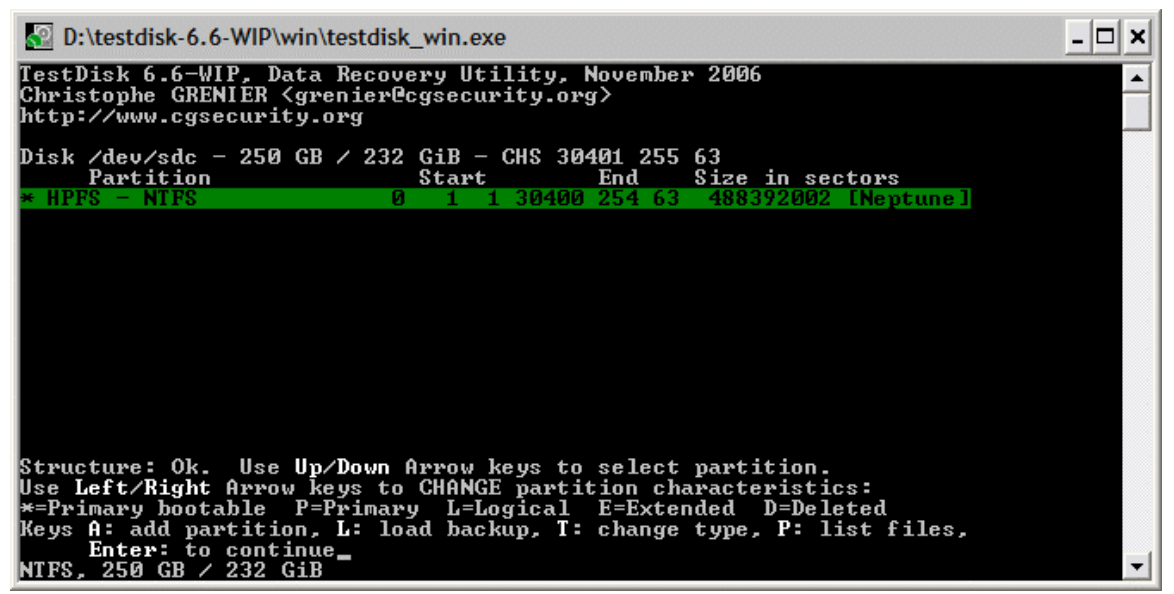

Step 6: Trykk Enter

| D:\testdisk-6.6-WIP\win\testdisk_win.exe                                                                                                    | - 🗆 🗙 |
|----------------------------------------------------------------------------------------------------|-------|
| TestDisk 6.6-WIP, Data Recovery Utility, November 2006<br>Christophe GRENIER <grenier@cgsecurity.org><br/>http://www.cgsecurity.org</grenier@cgsecurity.org> |       |
| Disk /dev/sdc - 250 GB / 232 GiB - CHS 30401 255 63                                                                                                    |       |
| PartitionStartEndSize in sectors1 * HPFS - NTFS0113040025463488392002[Neptune]                                                                               |       |
|                                                                                                    |       |
|                                                                                                    |       |
|                                                                                                    |       |
|                                                                                                    |       |
|                                                                                                    |       |
|                                                                                                    |       |
| [ Quit ] [Search! ] [[Write ]]<br>Write partition structure to disk_                                                                                         | -     |

Step 7: Velg Write

Ferdig.